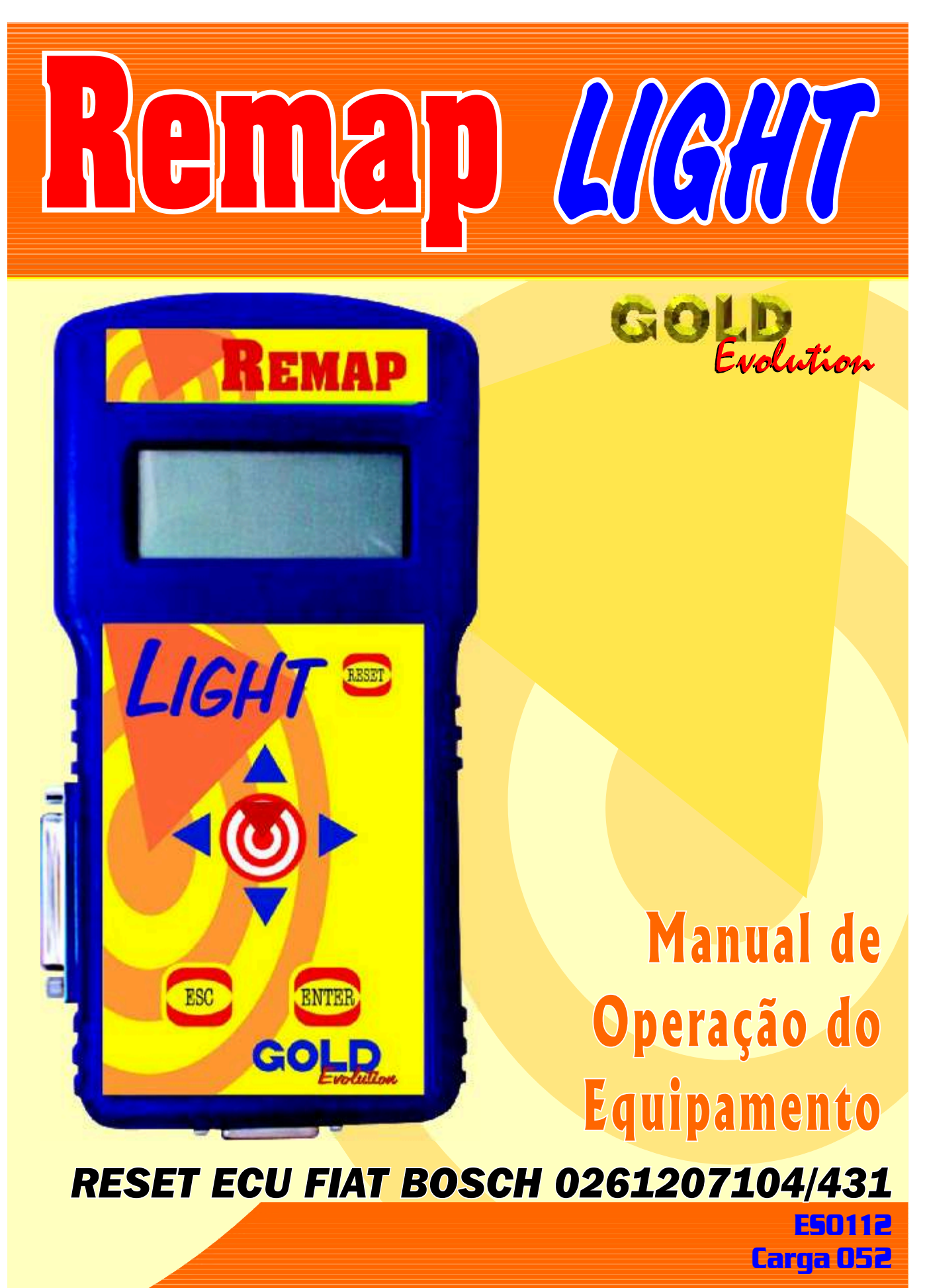

WWW.CHAVESGOLD.COM.BR

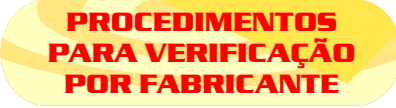

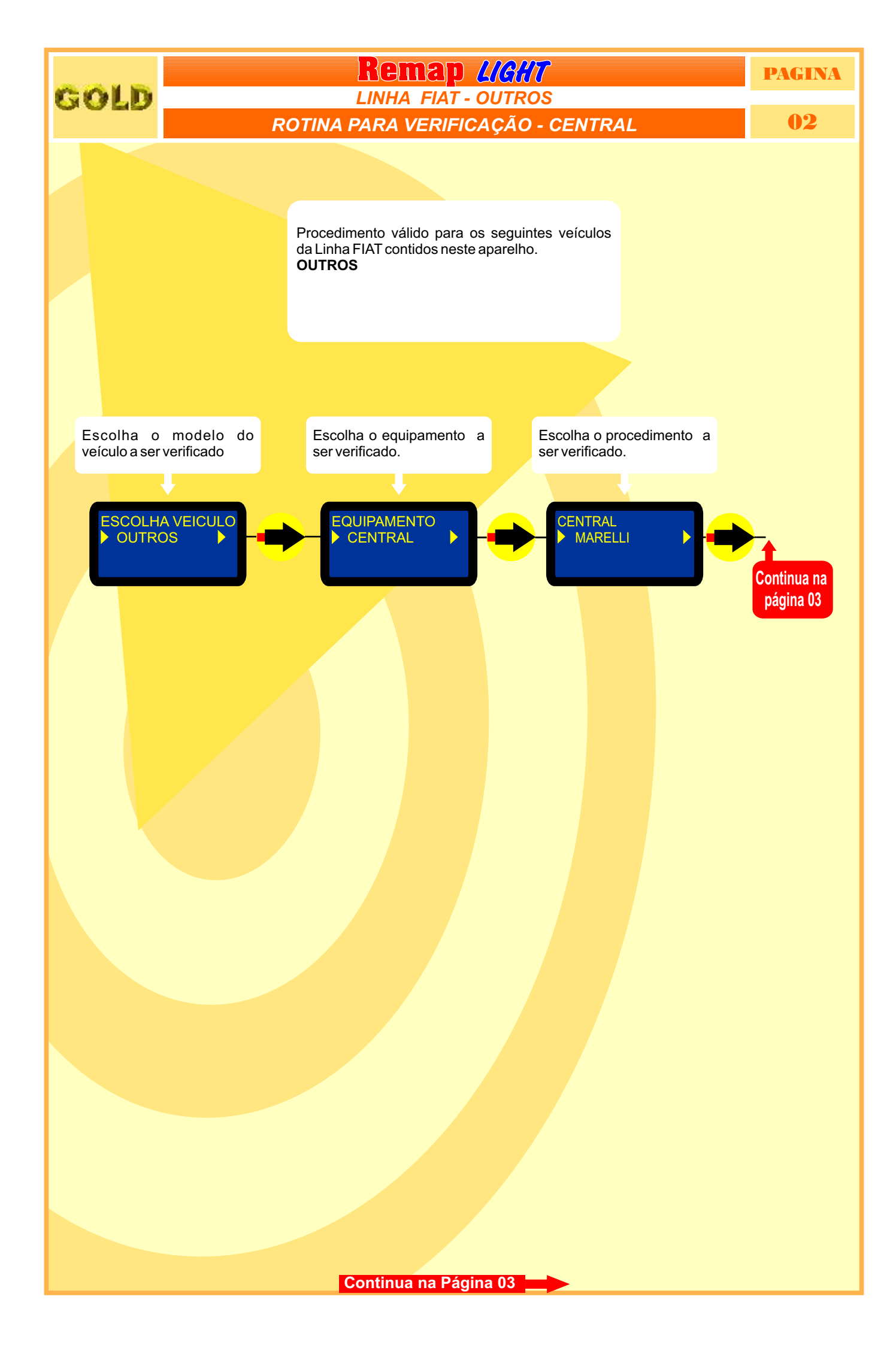

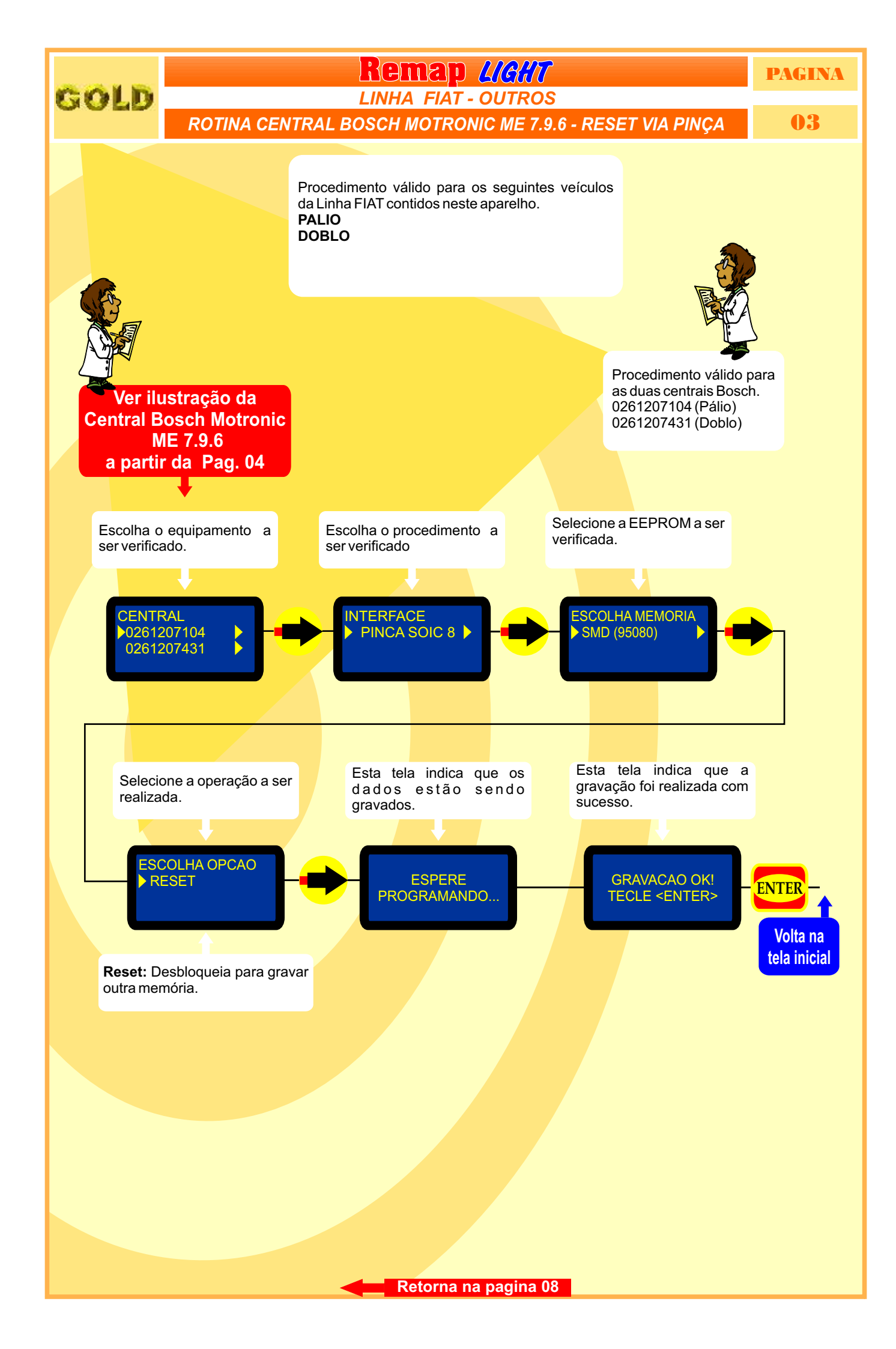

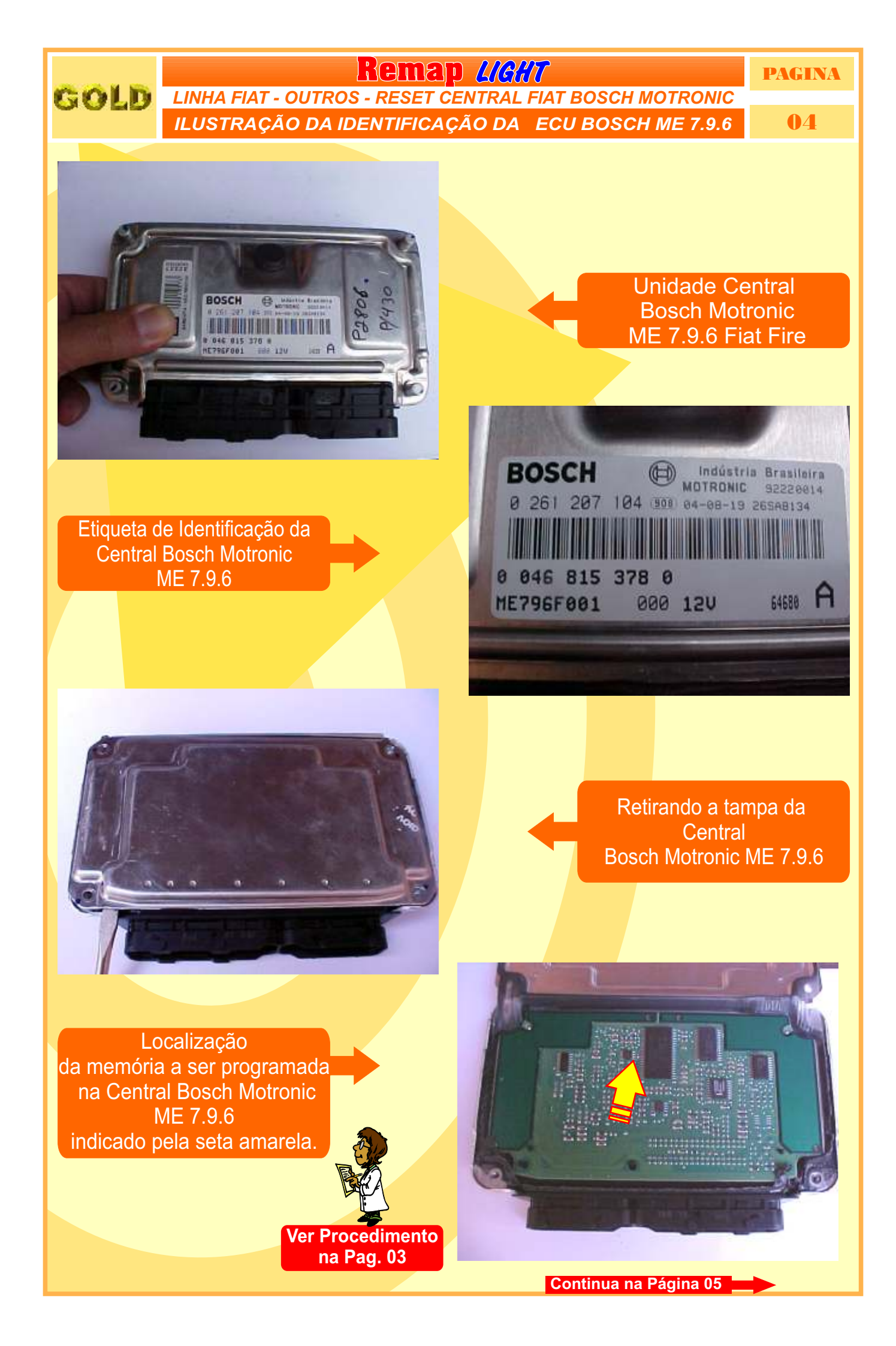

PAGINA

**Remap Light** LINHA FIAT - OUTROS - RESET CENTRAL FIAT BOSCH MOTRONIC ILUSTRAÇÃO DA APLICAÇÃO DA PINÇA SOIC 8 PARA RESET DA ECU BOSCH ME 7.9.6

05

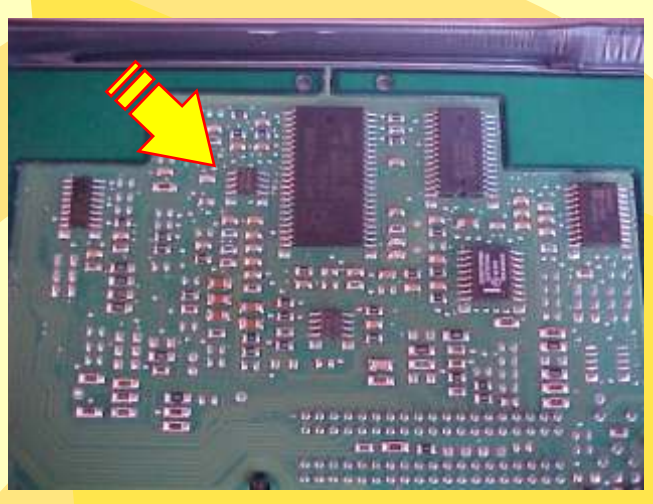

Seta amarela indica a posição da memória na placa de circuito da Central Bosch Motronic ME 7.9.6

Localização mais ampliadada da memória a ser programada, a seta amarela indica o pino um da memória.

GOLD

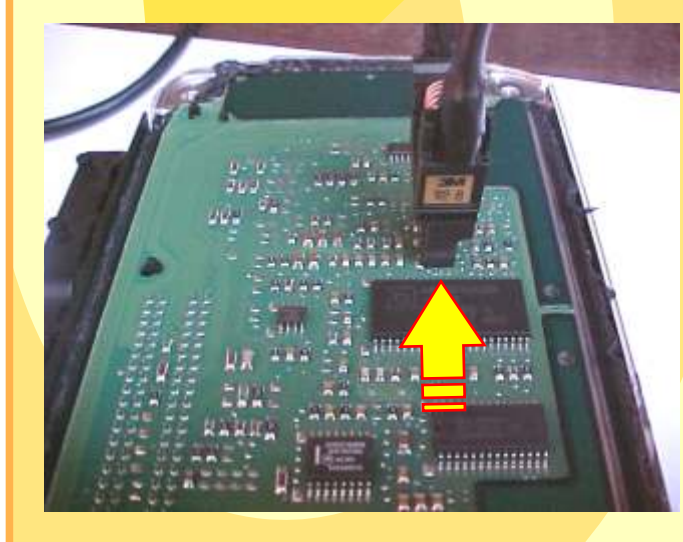

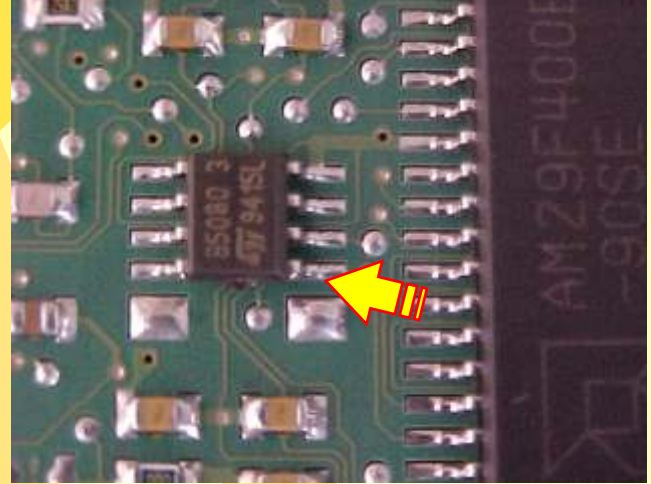

Posição da pinça soic 8 na memória da central a ser programada

A seta amarela indica posição do pino um da pinça soic 8 na memória da central a ser programada.

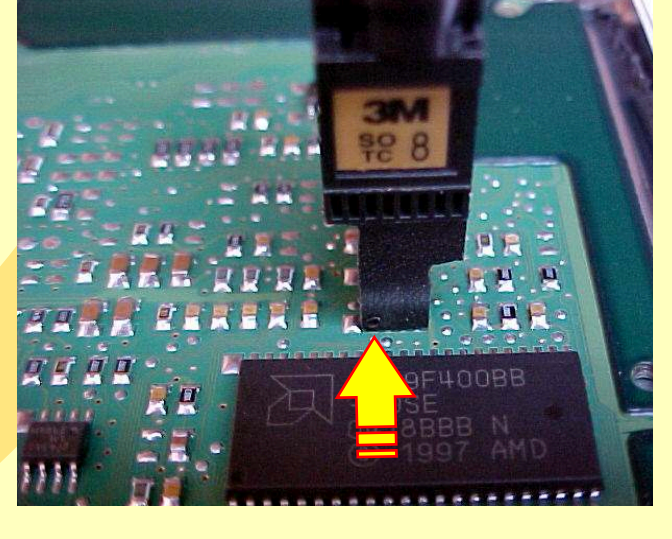

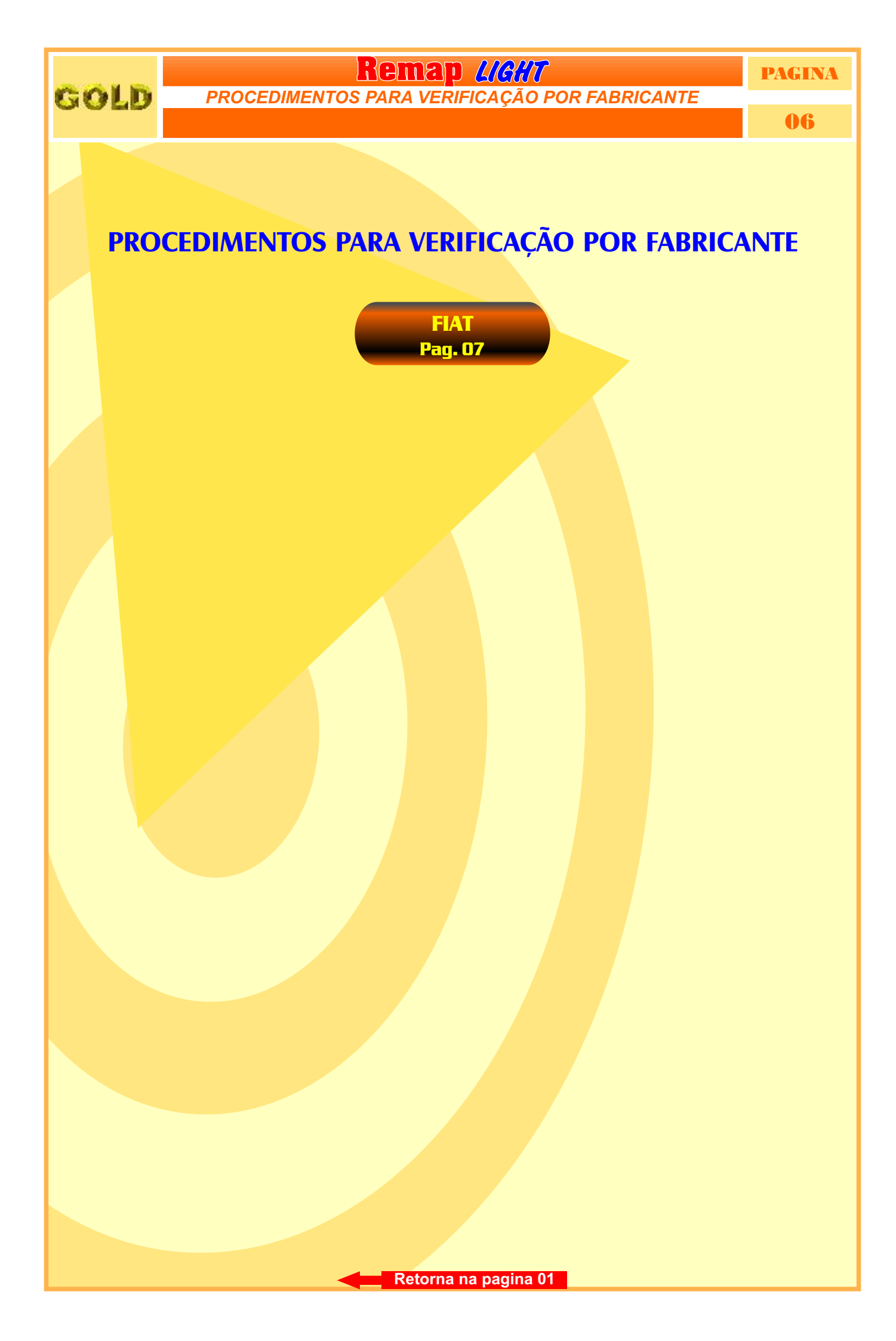

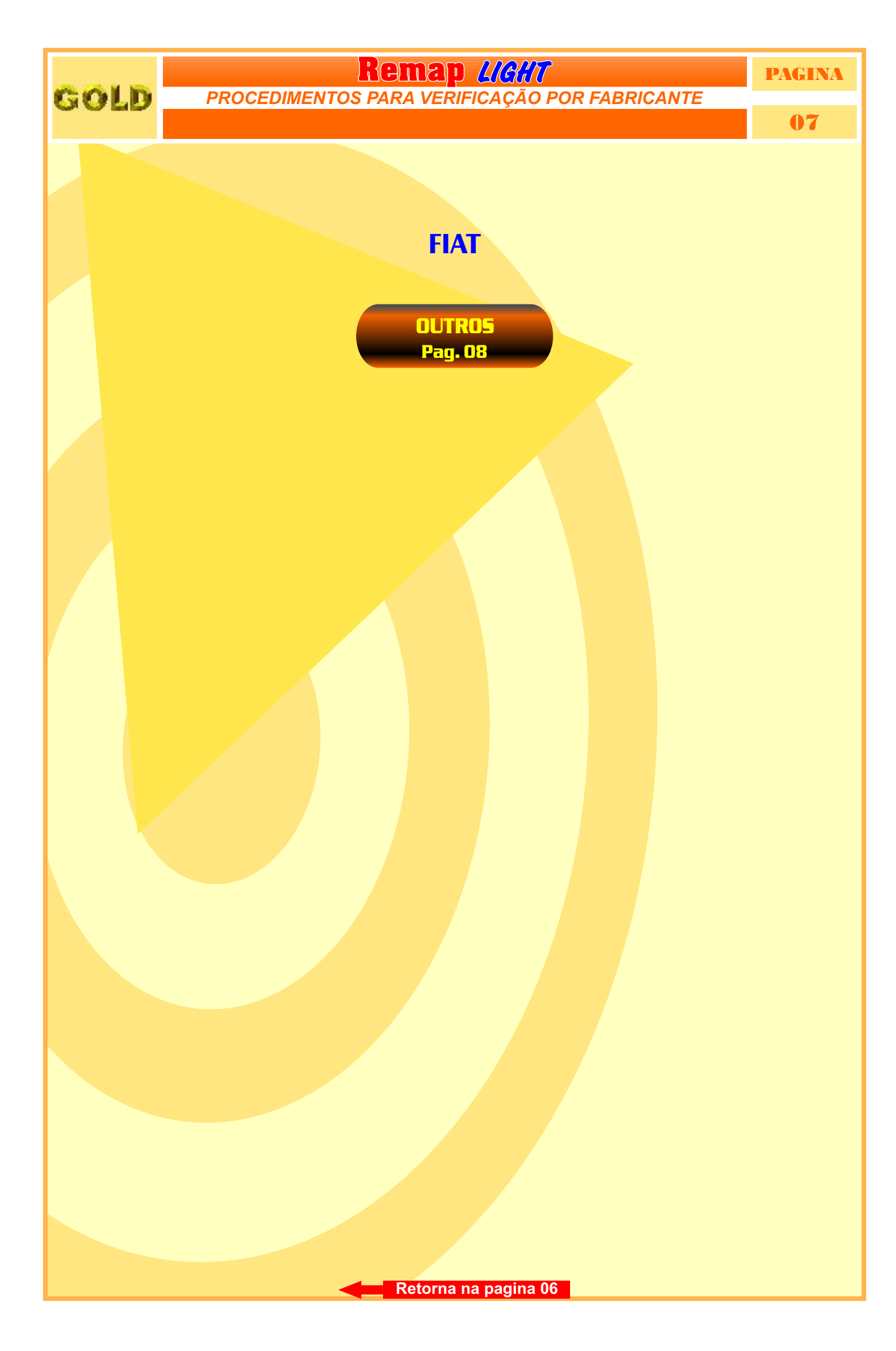

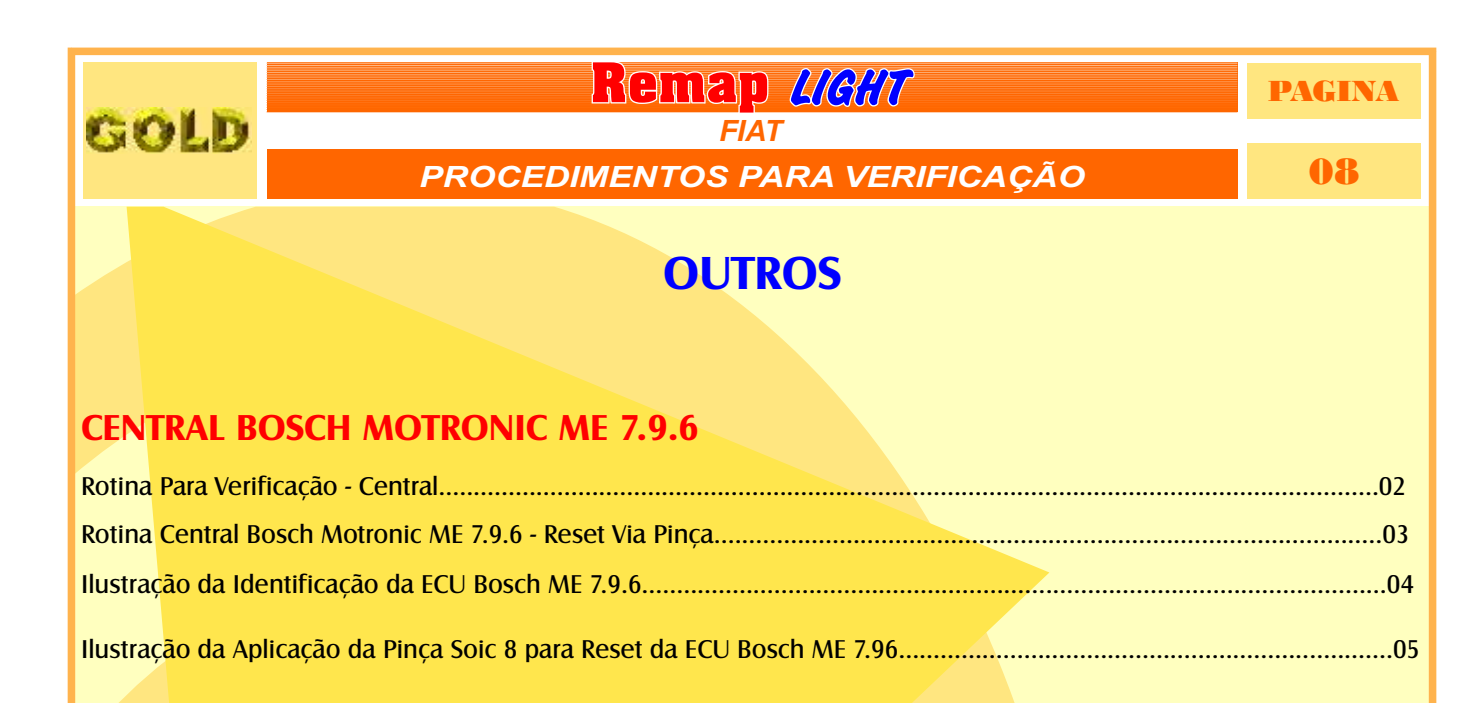